# **AMVER-SEAS**

Last modified date: July 09, 2010

Installation Guide

Caridad Ibis Gonzalez, Janet Roseli, PhOD/AOML/NOAA This installation guide provides instructions on how to install, and configure AMVER-SEAS on computer for cruise. Note that you can find it under the FTP site:

ftp://ftp.aoml.noaa.gov/pub/phod/seas/Installs.

#### Please Help Us Improve This Manual

We would be very interested to hear any comments you might have on this new installation manual. We are particularly interested in learning of mistakes or omissions and subjects that are unclear. Please call or e-mail and direct your comments to Caridad Ibis Gonzalez. Thank you very much for your assistance.

Tel: (305) 361-4322 E-mail: <u>caridad.i.gonzalez@noaa.gov</u>

#### **Introduction to AMVER-SEAS**

Under a cooperative agreement between the National Oceanic and Atmospheric Administration (NOAA) and the U. S. Coast Guard (USCG), AMVER-SEAS has been created to assist Volunteer Observing Ships (VOS) in submitting Shipboard Environmental data Acquisition System (SEAS) reports and participating in the Automated Mutual-assistance Vessel Rescue system (AMVER).

The <u>SEAS</u> reports consist of marine weather and ocean data. The VOS program allows ships to report marine weather to the National Weather Service (NWS) so that high seas forecasts will be as timely and accurate as possible.

The <u>AMVER</u> system allows ships to report their intended voyage track so that in the event of an emergency all available resources may be focused on aiding ships in distress.

# **Table of contents**

| Computer Hardware and Operating System Requirements        | 4  |
|------------------------------------------------------------|----|
| Download                                                   | 4  |
| Step1: Removing anti virus software                        | 4  |
| Step2: Installing WinMK21                                  | 4  |
| Step3: Installing MK21 USB device driver                   | 12 |
| Step 4: Installing AMVER-SEAS                              | 14 |
| Step 5: Checking AMVER-SEAS, and Iridium versions          | 21 |
| Step 6: Setting up transmission                            | 22 |
| Step 7: Setting up transmission type                       | 23 |
| Step 8: Testing COM ports                                  | 23 |
| Step 9: Uninstalling previous Iridium Mailer Service       | 23 |
| Step 10: Adding Iridium Modem                              | 27 |
| Step 11: Creating Iridium Mailer Network connections       | 37 |
| Step 12: Installing Iridium Mailer Service                 | 50 |
| Step 13: Checking if only one Iridium Mailer Service is up | 52 |
| Step 14: Starting Iridium Mailer Service to run automatica | 54 |
| Customizing Installations                                  | 57 |
| Troubleshooting                                            | 57 |
| Setup of AMVER-SEAS computer for cruise check list         | 58 |

#### **Computer Hardware and Operating System Requirements**

- Operating System: Windows XP.
- Works best with 200 MHz Pentium or better.
- Video card that supports 800 x 600 pixels with 65K colors or better.
- 10 MB of free hard disk space

#### **Download**

The latest AMVER-SEAS version will need to be downloaded from the FTP site <u>ftp://ftp.aoml.noaa.gov/pub/phod/seas/Installs/</u>. There are several versions that basically are the exact same executables except that the setup is different so that Hand Launching, Auto Launching AOML and Auto Launching SIO have different setups. It make easy to down load the ones that apply to the cruise.

You have to download and unpack the "**disk**" directory into the required zip file, and create a folder into a convenient location.

#### Step1: Removing anti virus software

Before you start the installation from AMVER-SEAS you have to remove all anti virus software or fix port 25 exception. Some anti virus like McAfee will prohibit the transmissions.

#### Step2: Installing WinMK21

WinMK21 is the Sippican's software for hand launching XBTs and other types of expendable probes. It includes the driver necessary to communicate with the MK21 board. Although WinMK21 must be installed on the computer, it should not be used to collect XBT data except in extreme circumstances for troubleshooting when AMVER-SEAS is not functioning properly.

This step may not be necessary as WinMK21 software may already be installed on your computer. It is installed if there is **C:\Program Files\Sippican** directory, additionally there should be a **WinMK21** logo on the desktop.

Double click this logo to run the software.

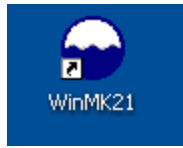

**Never run WinMK21 at the same time as the XBT program.** Use WinMK21 to do a drop is relatively self-explanatory. Refer to the program's help menu for more details and instructions for this software.

To install WinMK21, exit all programs and turn off any virus protection or screen saver software. Then double click on **Sippican install New** 

Drivers/WinMK21Surface\_v2.9.1\_revK/setup.exe version 4.1.222.0 (put the mouse over the file and version number should appear), that you can find into the zip folder <a href="http://ftp.aoml.noaa.gov/Installs/Installs\_XBT\_AutoLaunchers/Sippican Install\_All">http://ftp.aoml.noaa.gov/Installs/Installs\_XBT\_AutoLaunchers/Sippican Install\_All</a> New Drivers.ZIP

| 😂 C:\AMVER_SEAS\CD Installs\Sippican install New Drivers\WinMK21Surface_v2.9.1_revK |                                 |                             |  |
|-------------------------------------------------------------------------------------|---------------------------------|-----------------------------|--|
| File Edit View Favorites Tools Help                                                 |                                 |                             |  |
| 🚱 Back 🔹 🛞 🖌 🏂 Search 🔊 Folders 💷 🗧                                                 |                                 |                             |  |
| Address 🛅 C:\AMVER_SEAS\CD Installs\Sippican install                                | New Drivers\WinMK21Surface_v2.9 | .1_revK                     |  |
| Folders ×                                                                           | Name 🔺                          | Size Type                   |  |
| 🕝 Desktop 🔨                                                                         | 🗀 program files                 | File Folder                 |  |
| 🗄 📋 My Documents                                                                    | 🔁 System32                      | File Folder                 |  |
| 🖃 😨 My Computer                                                                     | 🔮 0x0409.ini                    | 5 KB Configuration Setting  |  |
| 🖃 🥯 OS (C:)                                                                         | Autorun.inf                     | 1 KB Setup Information      |  |
| 🗉 🧰 4afbdcfa914719b77c2538 👘                                                        | 🚰 instmsia.exe                  | 1,669 KB Application        |  |
| 🗉 🧰 AMVER_SEAS                                                                      | 🚰 instmsiw.exe                  | 1,780 KB Application        |  |
| 🖃 🚞 CD Installs                                                                     | setup.exe                       | 220 KB Application          |  |
| Archive Old Versions                                                                | Setup.ini                       | 2 KB Configuration Setting  |  |
| 🖃 🚞 Sippican install New Drivers 🚽                                                  | WinMK21 Description: Setup L    | auncher Windows Installer P |  |
| 🖃 🧰 WinMK21Surface_v2.9.1_                                                          | Company: Lockheed               | Martin Sippican, Inc.       |  |
| 🕀 🧰 program files                                                                   | Date Created: 9(30              | 2.0<br>/2009 2:25 PM        |  |
|                                                                                     |                                 |                             |  |
|                                                                                     |                                 |                             |  |

The **WinMK21 – InstallShield Wizard** should start automatically and the *Welcome* dialog box should open. Click **Next**.

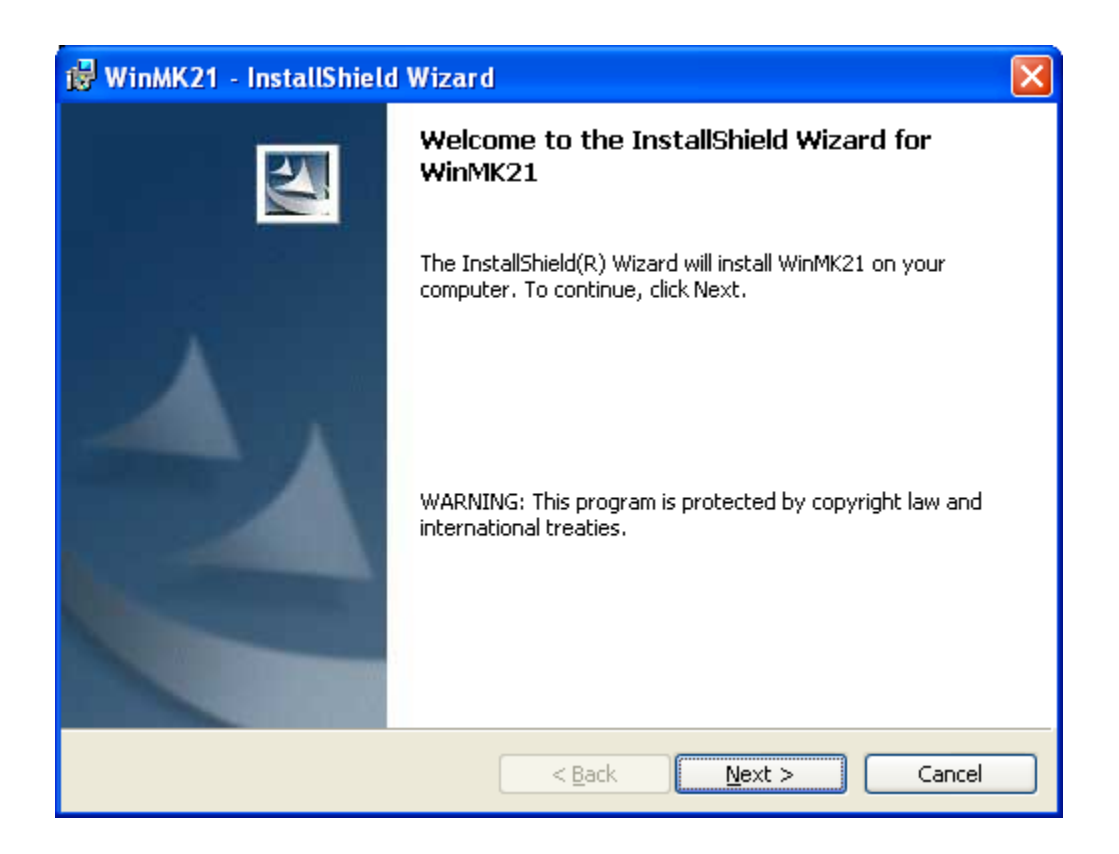

Select the radio button labeled I accept the terms in the license agreement. Click Next.

| 🥵 WinMK21 - InstallShield Wizard                                                                                                    | X |  |
|----------------------------------------------------------------------------------------------------|---|--|
| License Agreement Please read the following license agreement carefully.                                                                                                    |   |  |
| LOCKHEED MARTIN SIPPICAN, INC. LICENSE AGREEMENT<br>WinMK21                                                                                                    |   |  |
| <b>IMPORTANT: READ CAREFULLY</b> . This Lockheed Martin Sippican, Inc. License<br>Agreement ("EULA") is a legal AGREEMENT between you and Lockheed Martin<br>Sippican, Inc. for the Lockheed Martin Sippican, Inc. software product identified<br>above, which includes computer software and may include associated media, printed<br>materials, and "online" or electronic documentation ("SOFTWARE PRODUCT"). By<br>installing, copying, or otherwise using the SOFTWARE PRODUCT, you agree to be<br>bound by the terms of this EULA. IF YOU DO NOT AGREE TO ALL OF THE<br>TERMS OF THIS EULA, CLICK THE NO BUTTON AND THE INSTALLATION |   |  |
| <ul> <li>I accept the terms in the license agreement</li> <li>○ I do not accept the terms in the license agreement</li> </ul>                                                                                                    |   |  |
| Install5hield                                                                                                    |   |  |

Select the destination folder. Click Next to save this file in the default location.

| 🔂 WinMK                       | 21 - InstallShield Wizard 🛛 🔀                                                                 |
|-------------------------------|-----------------------------------------------------------------------------------------------|
| <b>Destinati</b><br>Click Nex | ion Folder<br>xt to install to this folder, or click Change to install to a different folder. |
|                               | Install WinMK21 to:<br>C:\Program Files\Sippican\WinMK21\<br>Change                           |
| InstallShield -               | < <u>B</u> ack <u>N</u> ext > Cancel                                                          |

Select the radio button **Typical** and click **Next**.

| 🔂 WinMK21 - Iı               | nstallShield Wizard                                                                                                    |        |
|------------------------------|----------------------------------------------------------------------------------------------------|--------|
| Setup Type<br>Choose the set | up type that best suits your needs.                                                                                                   | P.     |
| Please select a              | setup type.                                                                                                    |        |
| 1                            | All required program features will be installed.<br>- Windows NT installs ISA driver<br>- Windows2000/XP installs MK21/USB DAQ driver |        |
| O <u>M</u> inimal            | Minimum required features will be installed.                                                                                          |        |
| O Cu <u>s</u> tom            | Custom installation options. Required for:<br>- Windows2000/XP ISA and MK21/USB (pre-DAQ) drivers<br>- French language support.       |        |
| InstallShield                | < <u>B</u> ack <u>N</u> ext >                                                                                                    | Cancel |

Review the installation settings and press Install.

| 🖟 WinMK21 - InstallShield Wizard 🛛 🛛 🔯                                                                                               |  |  |
|----------------------------------------------------------------------------------------------------|--|--|
| Ready to Install the Program The wizard is ready to begin installation.                                                              |  |  |
| If you want to review or change any of your installation settings, click Back. Click Cancel to exit the wizard.<br>Current Settings: |  |  |
| Setup Type:<br>Typical                                                                                                    |  |  |
| Destination Folder:<br>C:\Program Files\Sippican\WinMK21\                                                                            |  |  |
| User Information:<br>Name: Ibis Gonzalez<br>Company:\PHOD                                                                            |  |  |
| InstallShield                                                                                                    |  |  |

| 🛃 WinMK21 - InstallShield Wizard 🛛 🛛 🔀 |                                                                                                  |  |
|----------------------------------------|--------------------------------------------------------------------------------------------------|--|
|                                        | InstallShield Wizard Completed                                                                   |  |
|                                        | The InstallShield Wizard has successfully installed WinMK21.<br>Click Finish to exit the wizard. |  |
|                                        | < Back Einish Cancel                                                                             |  |

Click **Finish** to complete the installation process from WinMK21.

After finishing, restart the computer.

#### Step3: Installing MK21 USB device driver

1. Start the computer with the MK21/USB Recording System (MK21/USB) **not connected**.

7/12/2010

2. Turn on the MK21/USB and then plug in MK21/USB USB connector to the computer.

When MK21/USB Recording System is first time connected to the USB host Windows XP will detect the new hardware, then the device driver will be installed as follows:

3. The Found New Hardware Wizard is started. Select the Install from a list or specific location (Advanced) option. Click the Next button to continue.

4. Select the **Search for the best driver in these locations** option. Select the **Include this location in the search** check box and uncheck the other alternatives. Click **Browse** and then select the

C:\Program Files\Sippican\MK21SDK\MK21USB\win-xp directory. Click the Next button to continue.

5. Windows XP displays the warning message. Please ignore the warning and click the **Continue Anyway** button.

6. The Found New Hardware Wizard will now install the MK21 USB device driver and configure the Window XP system. Then it indicates that the installation is complete. Click the **Finish** button to close the wizard.

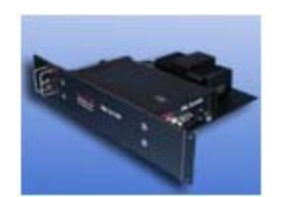

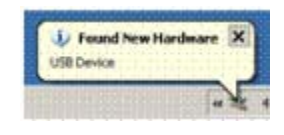

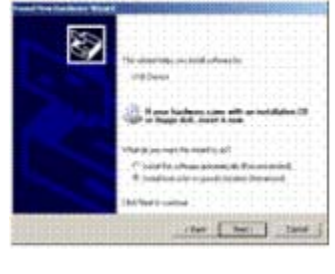

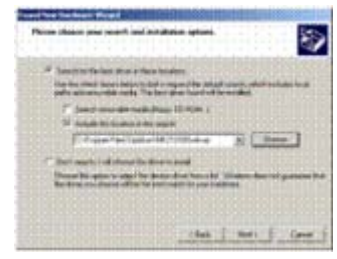

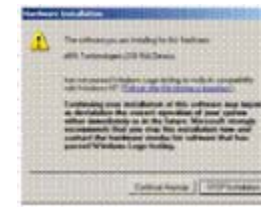

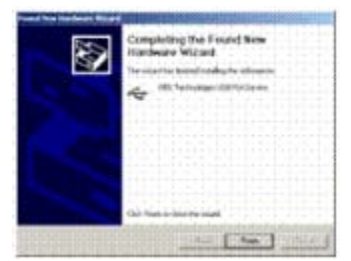

The MK21 USB device driver has been successfully installed and is ready for use by the WinMK21 program. The computer does not need to be restarted.

Sippican has two versions of hardware. The original MK21 ISA interfaces with an ISA to USB card, and then the newer (came out early 2007) MK21 DAQ card that is connected directly to the USB port. AMVER-SEAS will work with both hardware versions. The MK21 ISA to USB (older version) shows up as ARS Tech USB ISA **Device** in the device manager, the MK21 DAQ shows up in the device manager as **USBXpress**.

If the PC was running on an older version of Sippican MK21 device drivers, please install new drivers.

Different files need to be located in the C:\Program Files\AMVERSEAS\Execs and the C:\Program Files\AMVERSEAS\Administration\Lib directories. AMVER-SEAS main menu does all of this automatically; when you select the hardware version on Main Menu| Seas | XBT Hardware Versions. The files will be adjusted as needed.

Files needed for MK21 ISA: C:\Program Files\AMVERSEAS\Administration\Lib\mk21al.dll (version 2.13.1.0 291,840Kbytes) C:\Program Files\AMVERSEAS\Execs\arsusb1.dll (118,784 bytes) C:\Program Files\AMVERSEAS\Execs\SiUSBXp.dll (version 2.3.0.0) C:\Program Files\AMVERSEAS\Execs\mk21usb\_New.dll

Files needed for MK21 DAQ: C:\Program Files\AMVERSEAS\Administration\Lib\mk21al.dll (version 2.13.1.0 291,840Kbytes)

C:\Program Files\AMVERSEAS\Execs\mk21usb.dll (version 1.1.0.0) C:\Program Files\AMVERSEAS\Execs\SiUSBXp.dll (version 2.3.0.0)

#### Step 4: Installing AMVER-SEAS

Look in C:\Program Files\ for a directory called AMVERSEAS. If it exists, rename it by appending AMVER-SEAS with the previous cruise designation, or a description appropriate to the data it contains. Never install AMVER-SEAS when a folder named AMVERSEAS already exists.

In order to install AMVER-SEAS on the computer double click on SETUP.exe application on the AMVER-SEAS installation CD, this will start the loading of the AMVER-SEAS.

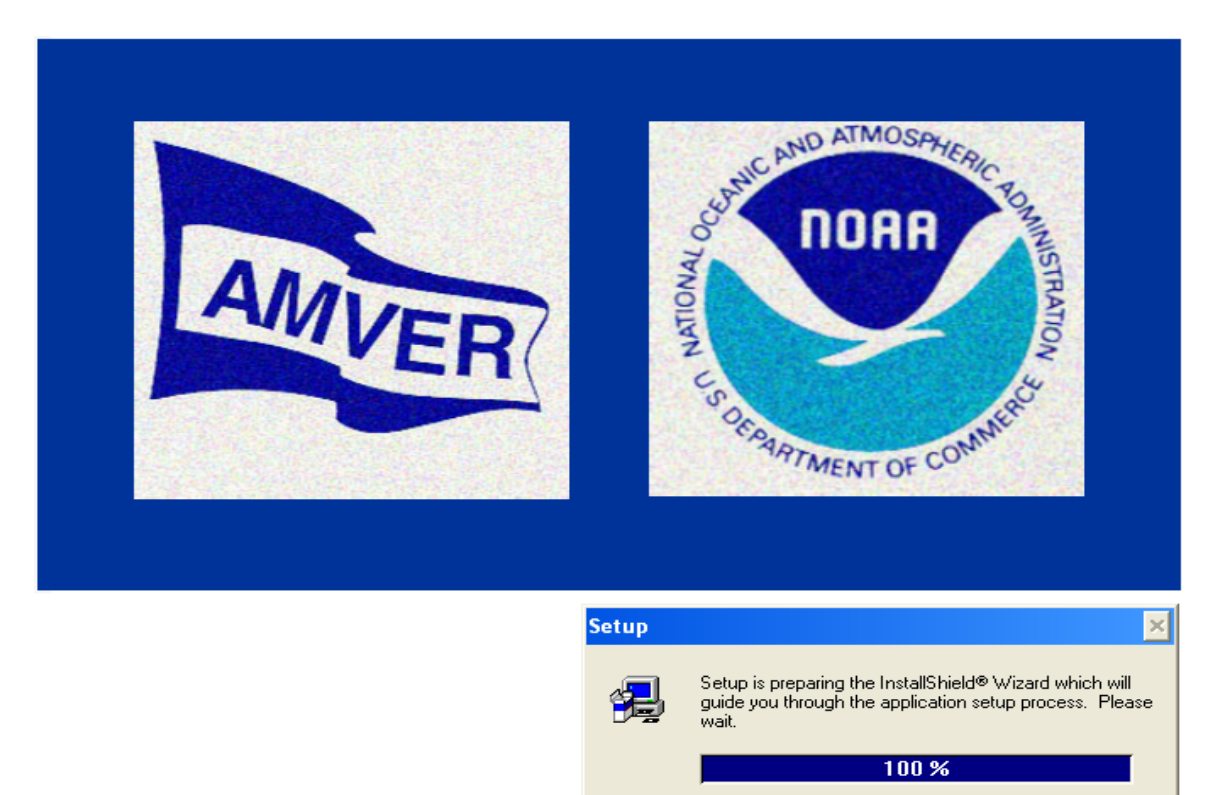

Please follow installation directions.

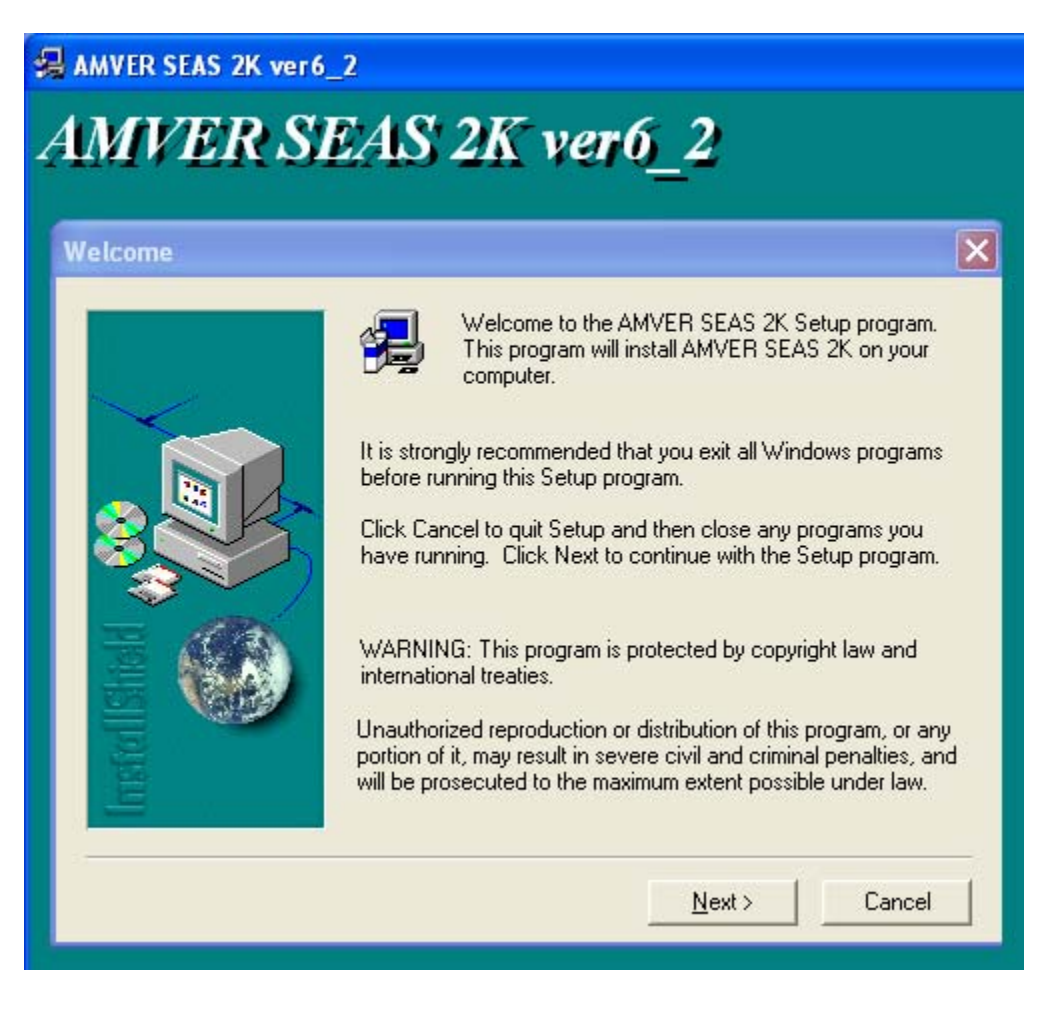

Click on Next

| Choose Destinatio | n Location                                                                       | × |
|-------------------|----------------------------------------------------------------------------------|---|
|                   | Setup will install AMVER SEAS 2K in the following folder.                        |   |
|                   | To install to this folder, click Next.                                           |   |
|                   | To install to a different folder, click Browse and select another<br>folder.     |   |
|                   | You can choose not to install AMVER SEAS 2K by clicking<br>Cancel to exit Setup. |   |
|                   | - Destination Folder                                                             |   |

# Click on Next

| AMVER SEAS 2K ver6_2 |                                                                                                    |  |
|----------------------|----------------------------------------------------------------------------------------------------|--|
| AMVER SEAS 2K ver6 2 |                                                                                                    |  |
|                      | n de l'étaine de la company de la company de la company de la company de la company de la company de la company |  |
|                      |                                                                                                    |  |
|                      |                                                                                                    |  |
|                      |                                                                                                    |  |
|                      |                                                                                                    |  |
|                      | Setup                                                                                                    |  |
|                      | Copying program files<br>c:\\amverseas\administration\autoimet\gauge\shipdir.gag                                |  |
|                      | 100 %                                                                                                    |  |
|                      | Cancel                                                                                                    |  |
|                      |                                                                                                    |  |

This will create an AMVER-SEAS directory at the user specified location and install AMVER-SEAS on the Start Menu.

### Click OK

| AMVER SEAS 2K ver6_2                                                                                                    |
|----------------------------------------------------------------------------------------------------|
| AMVER SEAS 2K verb 2                                                                                                    |
|                                                                                                    |
| Information                                                                                                    |
| 1 order to operate AMVERSEAS properly, please read the AMVERSEAS_help file. This file can be viewed by double clicking on the AMVERSEA_help icon in the START menu under Programs AMVERSEAS. |
| OK                                                                                                    |
|                                                                                                    |

Click OK

Now you have the AMVER-SEAS icon on your desktop.

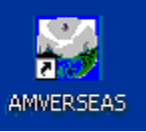

Also you can start the AMVER-SEAS program by selecting the AMVERSEAS icon in the **Start Menu**.

| Caridad I. Gonzalez                                                                                                    |                                                                                                    |  |
|----------------------------------------------------------------------------------------------------|----------------------------------------------------------------------------------------------------|--|
| Internet         Mozilla Firefox         Image: E-mail         Mozilla Thunderbird         Image: E-mail         Mozilla Thunderbird         Image: E-mail         Mozilla Thunderbird         Image: E-mail         Mozilla Thunderbird         Image: E-mail         Image: E-mail <th>My Documents   My Recent Documents   My Recent Documents   My Pictures   My Music   My Computer   My Network Places</th> | My Documents   My Recent Documents   My Recent Documents   My Pictures   My Music   My Computer   My Network Places |  |
| Microsoft Visual Studio 2008 Paint AMVERSEAS All Programs                                                                                                    | Set Program Access and<br>Defaults<br>Connect To<br>Printers and Faxes<br>Help and Support<br>Search<br>End         |  |
|                                                                                                    | Log Off 🔟 Shut Down                                                                                                 |  |

The AMVER-SEAS application must be able to read the Administration File (Admin.txt) file in the Administration directory in order to allow entry of AMVER and SEAS reports. If the Admin.txt file is not present then AMVER-SEAS will ask you to create and transmit the Administration File, please follow directions.

| X  |
|----|
| nd |
|    |
|    |

Press OK

| Administration                                                            |                                                                           |
|---------------------------------------------------------------------------|---------------------------------------------------------------------------|
| AmverSeas can not be proceed with information. Please fill out Administra | iout completing the Administration<br>stion information or exit AmverSeas |

Press OK

| ministration                                                                                                    |                                       |                                                                 |                                                     |                                       |               |
|----------------------------------------------------------------------------------------------------|---------------------------------------|-----------------------------------------------------------------|-----------------------------------------------------|---------------------------------------|---------------|
| e Transmit Help                                                                                                  |                                       |                                                                 |                                                     |                                       |               |
| Ship Information                                                                                                 |                                       |                                                                 |                                                     | and a second                          |               |
| Company<br>Name NDAA                                                                                             |                                       | Call Sig                                                        | IN" WTEO                                            | Maxmum Speed<br>Knots*                | 11            |
| Ship<br>Name* GDRD0                                                                                              | ON GUNTER                             | IMO<br>Numbe                                                    | r 8835255                                           | Sal Plan Default<br>Nevigation Method | 00            |
| Sensor Information –<br>Theimometer Height<br>Anemometer Height<br>Barcmeter Height<br>Sea Surface<br>Temp Depth | meter:<br>10.6<br>14.0<br>10.6<br>4.0 | Sea Surface Temp Ty<br>Wet Bulb Temp Metho<br>Anemometer Method | pe intake measure<br>pd measured<br>measured        | ement                                 | Iloppy drive  |
| INMARSAT Data<br>INMARSAT-C Mobil<br>Emergency Watch (I<br>INMARSAT-C Mobil                                      | e ID* 430<br>GMDSS)<br>e ID           | 0396610                                                         | edical Staff *<br>Nurse IT ME<br>PA IZ No<br>srward | ne T VOSCLI                           | M Paiticipant |

Proceed to fill out as much information as possible, and click on Transmit Binary.

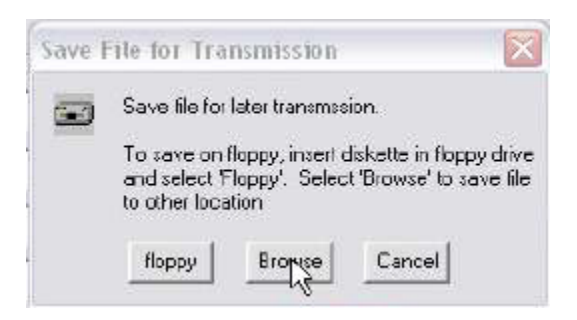

Click on Browse

| Save As    |                 |       | ?     |
|------------|-----------------|-------|-------|
| Save in: ଢ | Reports_Amver   | • = E | r 🗐 🕆 |
|            |                 |       |       |
|            |                 |       |       |
|            | Terrenteensterr | 4     |       |
| File name: | Admin.tin       |       | Save  |
|            |                 |       | 0     |

Click Save, and save this file in the default location.

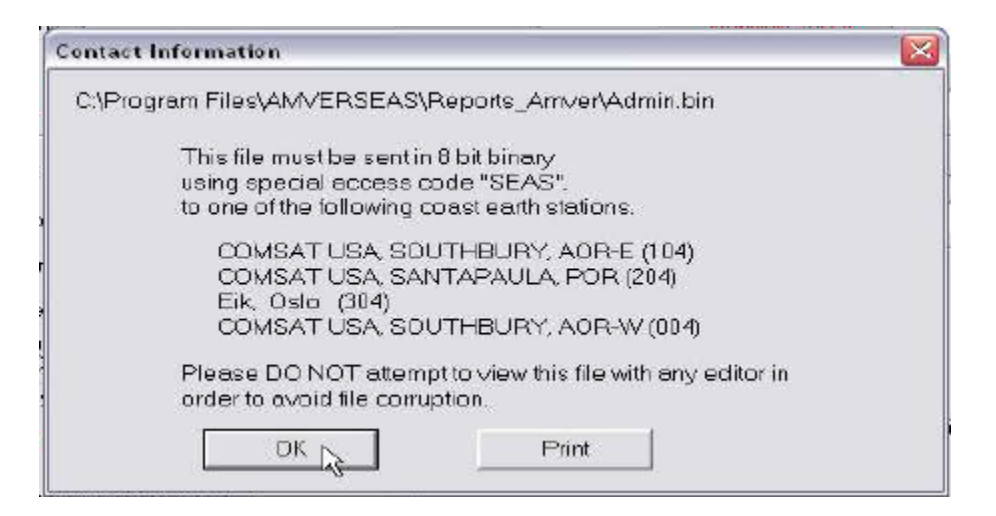

#### Click OK

Then you have successfully installed AMVER-SEAS. It is recommendable to check the setup.

#### Step 5: Checking AMVER-SEAS, and Iridium versions

To ensure that you use the correct AMVER-SEAS, and iridium software version for your cruise please look at <u>ftp://ftp.aoml.noaa.gov/pub/phod/seas/Installs/Version info.xls</u>.

## **Step 6: Setting up transmission**

Select option Main Menu|Setup|Setup AmverSeas Configuration|Setup All – Enable/Disable.

| 🚟 AMVER SEA               | AS UTC Time: JUL 09 2010 19:04:                           | 51                                        |             |  |
|---------------------------|-----------------------------------------------------------|-------------------------------------------|-------------|--|
| AMVER SEAS                | Setup Utility Help                                        |                                           |             |  |
| sail dev p                | Amver Administration Report                               |                                           |             |  |
| AND DED AT MODERATION     | Setup AmverSeas Configurations 🔷 🕨                        | Setup All - Enable/Disable                |             |  |
|                           | Transmission Type                                         | MET Only                                  | •           |  |
| OTHER DESIGNATION OF CAME | Time Server -> Start<br>Thrane TxRcv (XverXface) -> Start | XBT Hand Launch<br>XBT Auto Launch<br>TSG | )<br>)<br>) |  |
|                           |                                                           | AutoIMET                                  | •           |  |
|                           | Other SEAS Reports Enable/Disable                         |                                           |             |  |
| Sys: 6.20                 | Xmit Type: Amver: Thrane MET: Th                          | rane XBT: None                            |             |  |

Be sure to check on all boxes that the cruise needs.

| Enable/Disable AmverSeas Menu Items                                                                                                    | ×                                                                                                    |
|----------------------------------------------------------------------------------------------------|----------------------------------------------------------------------------------------------------|
| Aniver SEAS<br>Enable to Show menuitems. Disable to Hide menuitems<br>Display Setup Menus. Obviously only hide menus after setup.<br>Display Aniver Reports: Sail, Dev, Pos and Arrival Reports<br>Display Aniver Reports: Sail, Dev, Pos and Arrival Reports | Programs that are enabled, are accessable on menu<br>Disabled Programs are graved out and hidden if 'Hide' is<br>TimeServer (Tray Program)<br>Time Server: - ENABLED |
| Usplay Buttons for Anver Reports     Display Utility Menu     Hide the disabled "Display" menu items [else items are     anverd]                                                                                                    | ✓ Allow remote sources of GPS data     ✓     ×BT     ×BT: - ENABLED     ✓     Startup                                                                                |
| PassWord protect this Enable/Disable dialog.                                                                                                    | <ul> <li>XBT HandLaunching Only Configuration</li> <li>XBT Bare Basics, Hand Launch Only: Disables<br/>non-used menus and hides them.</li> </ul>                     |
| Enable Transmission and GPS Types<br>Thrane: - ENABLED Txmit, GP: Startup XyerXface<br>Display Thrane Xmt Button on AmverSeas menu                                                                                                    | TSG Data Reader: - ENABLED Startup                                                                                                    |
| □ Iridum · ENABLED Txmit, GP! Set Iridum Com Port ☑ Email: · ENABLED Txmit Change Email Directory                                                                                                    | Auto IMET           Automated Weather:         ENABLED         Startup           SCS socket connection to<br>MET data (NEAA Ships)         Startup                   |
| Default Setup Startups only work if corresponding<br>function is enabled.                                                                                                    | OK Cancel                                                                                                    |

#### Step 7: Setting up transmission type

Select option Main Menu|Setup|Transmission Type.

| MET includes C Email Xmit (NOAA Fleet) TSG | ridium Xmit<br>Imed for all<br>erSeas based<br>data |
|--------------------------------------------|-----------------------------------------------------|
|--------------------------------------------|-----------------------------------------------------|

Be sure to check on all boxes that the cruise needs.

#### Step 8: Testing COM ports

You have to test that the ports that you will use work well. You can do it using any program like HyperTerminal or an AMVER-SEAS application.

#### Step 9: Uninstalling previous Iridium Mailer Service

If a previous version of AMVER-SEAS using Iridium Mailer Service is on the computer, the older version of Iridium.exe must be uninstalled.

Open a DOS window pressing the Windows **Start** button to bring up the start menu and select **Run**.

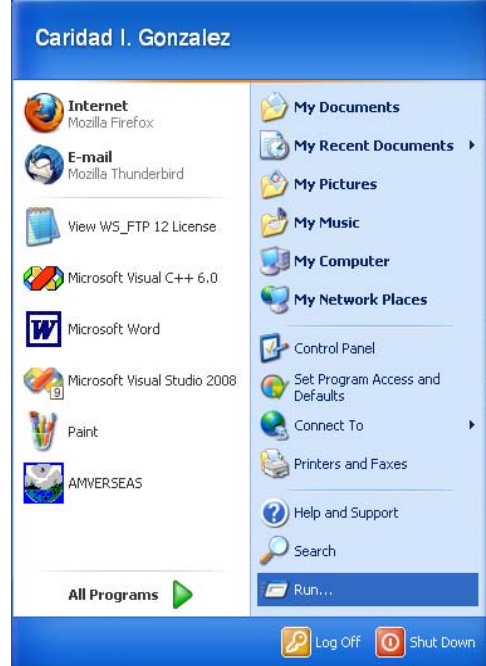

The **Run** window appears.

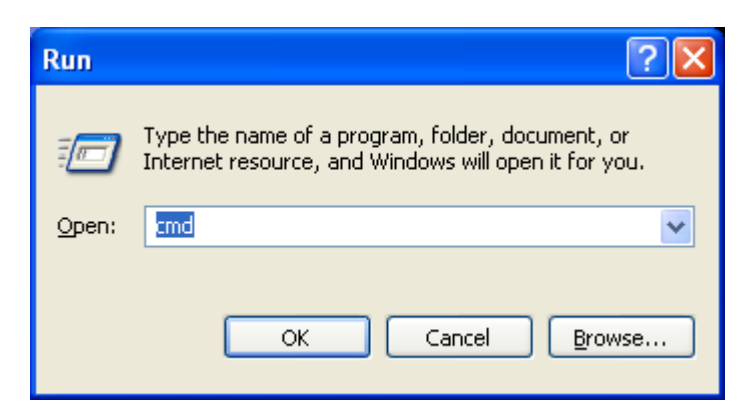

Type cmd and click OK. This will get you to a command prompt.

The command to be typed into the DOS window is:

#### Iridium.exe –u

In the C:\Program Files\AMVERSEAS.

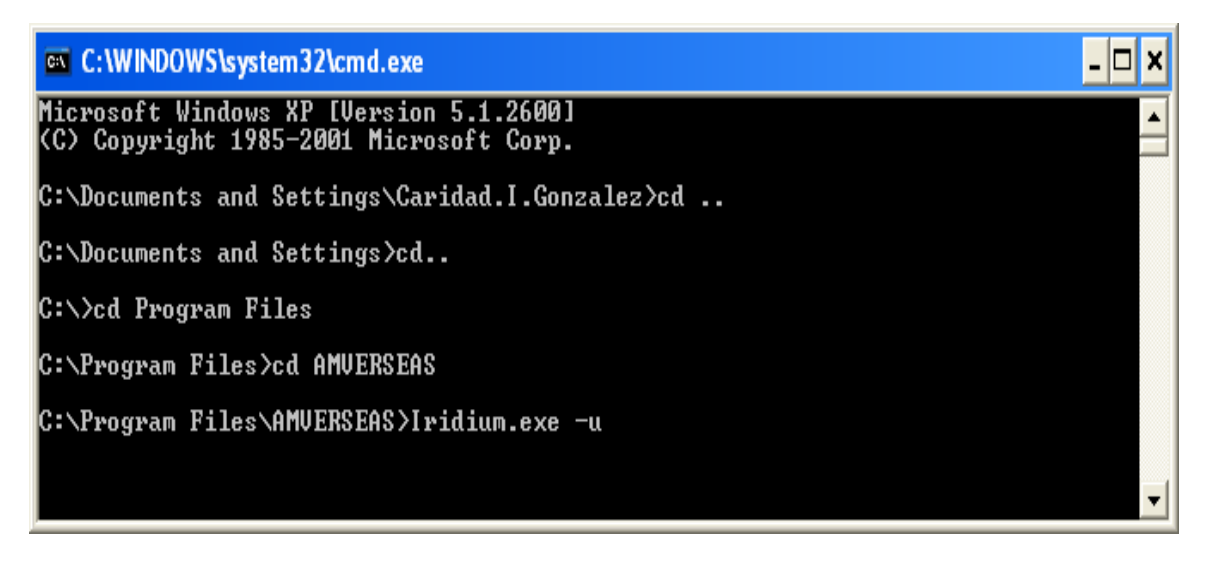

# Insure that there is no NOAA SEAS Iridium Mailer service on the computer.

Press the Windows **Start** button to bring up the start menu and select **Control Panel** 

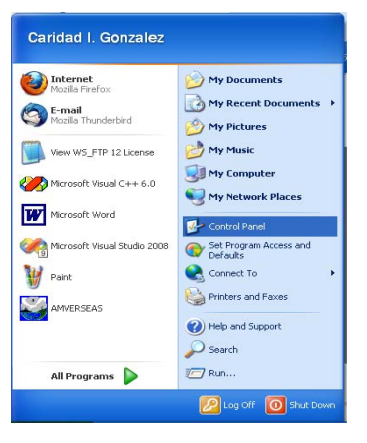

At the Control Panel window select Administrative Tools.

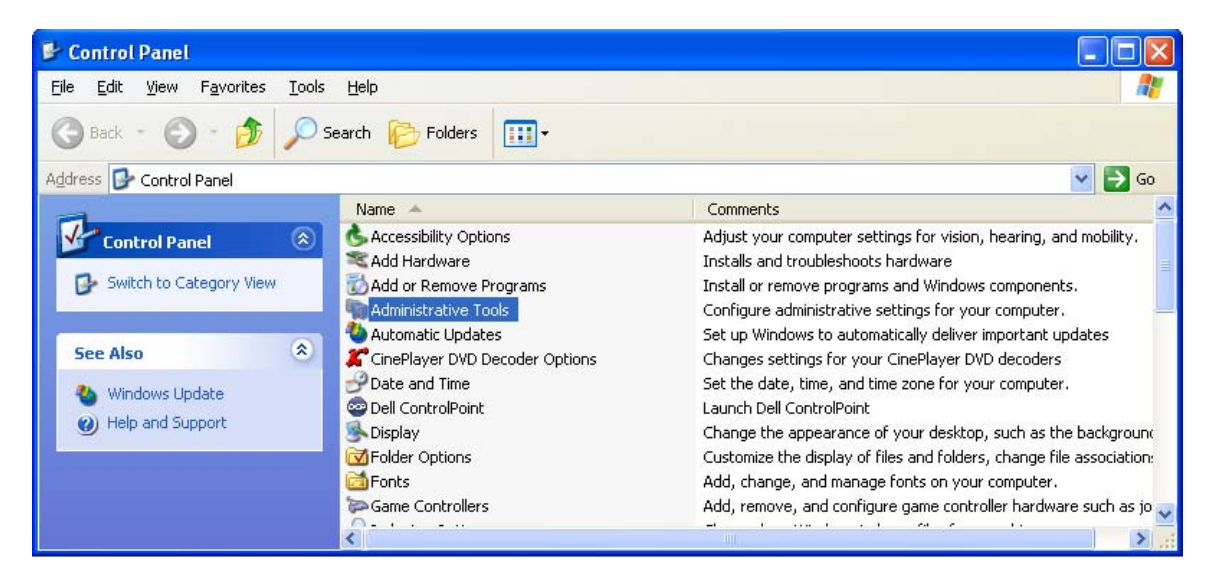

At the screen Administrative Tools select Services.

| 😼 Administrative Tools                                          |                                                                                                    |      |          |                   |        |
|-----------------------------------------------------------------|----------------------------------------------------------------------------------------------------|------|----------|-------------------|--------|
| <u>File E</u> dit <u>V</u> iew F <u>a</u> vorites <u>T</u> ools | Help                                                                                                    |      |          |                   | 1      |
| 🚱 Back 🝷 🕥 - 🏂 🔎 Se                                             | arch 🝺 Folders 🛄 🕶                                                                                                    |      |          |                   |        |
| Address 🦏 Administrative Tools                                  |                                                                                                    |      |          |                   | 💌 🔁 Go |
| <u>^</u>                                                        | Name 🔺                                                                                                    | Size | Туре     | Date Modified     |        |
| File and Folder Tasks 🙁 👘                                       | Component Services                                                                                                    | 2 KB | Shortcut | 4/25/2008 9:27 PM |        |
| Departs this file                                               | 📕 Computer Management                                                                                                    | 2 KB | Shortcut | 4/25/2008 9:29 PM |        |
|                                                                 | 🔂 Data Sources (ODBC)                                                                                                    | 2 KB | Shortcut | 4/25/2008 9:29 PM |        |
| Move this file                                                  | 🔢 Event Viewer                                                                                                    | 2 KB | Shortcut | 4/25/2008 9:29 PM |        |
| Copy this file                                                  | 🗊 Local Security Policy                                                                                                    | 2 KB | Shortcut | 4/25/2008 9:29 PM |        |
| 🔁 E-mail this file                                              | Remote A Strategy Microsoft .NET Framework 1                                                                                                    | 2 KB | Shortcut | 4/25/2008 9:34 PM |        |
| 🗙 Delete this file                                              | Remain and the Impact of the Impact of the I | 2 KB | Shortcut | 4/25/2008 9:34 PM |        |
|                                                                 | Performance                                                                                                    | 2 KB | Shortcut | 4/25/2008 9:29 PM |        |
| -                                                               | Services                                                                                                    | 2 KB | Shortcut | 9/30/2009 3:59 PM |        |
| Other Places 🙁                                                  |                                                                                                    |      |          |                   |        |
| Control Panel                                                   |                                                                                                    |      |          |                   |        |

The **Service** window appears.

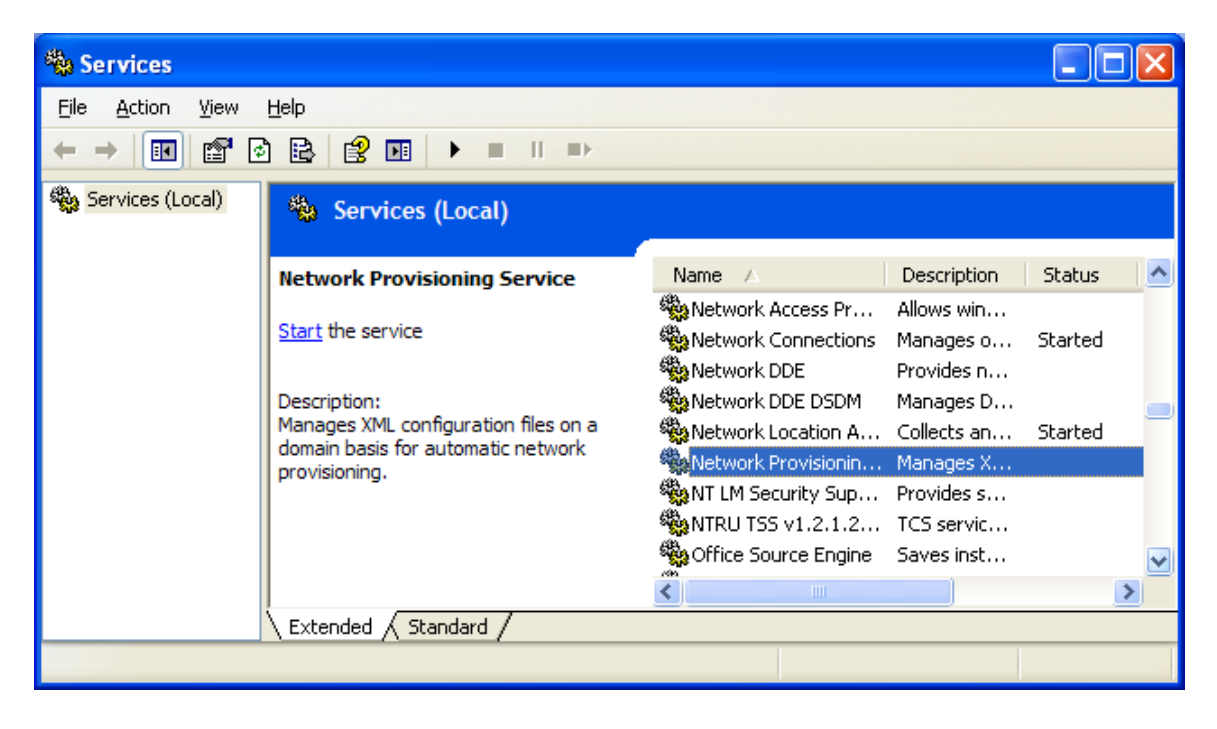

You should not see any service named NOAA SEAS Mailer or NOAA SEAS Iridium Mailer.

If the NOAA Iridium Mailer service is still there it means that you did not uninstall the version of Iridium.exe that goes with the NOAA mailer service that you have. Double-Click the service NOAA Iridium Mailer and look at the **Path to executable**. Go to that path with you DOS window and again do **Iridium.exe -u**.

Make sure to refresh Services window to account for changes. The previous Iridium mailer must be removed.

#### Step 10: Adding Iridium Modem

This step is needed ONLY if using an Iridium modem. If using the computer's Internet connection to email then do not do this.

To add a serial external modem to Windows XP, press the Windows **Start** button to bring up the start menu and select **Control Panel**.

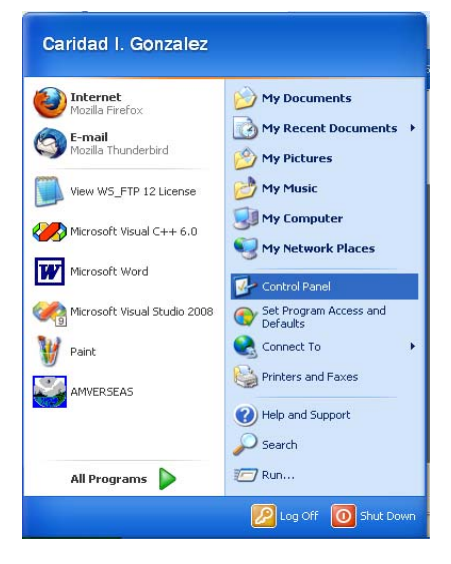

At the Control Panel window select Phone and Modem.

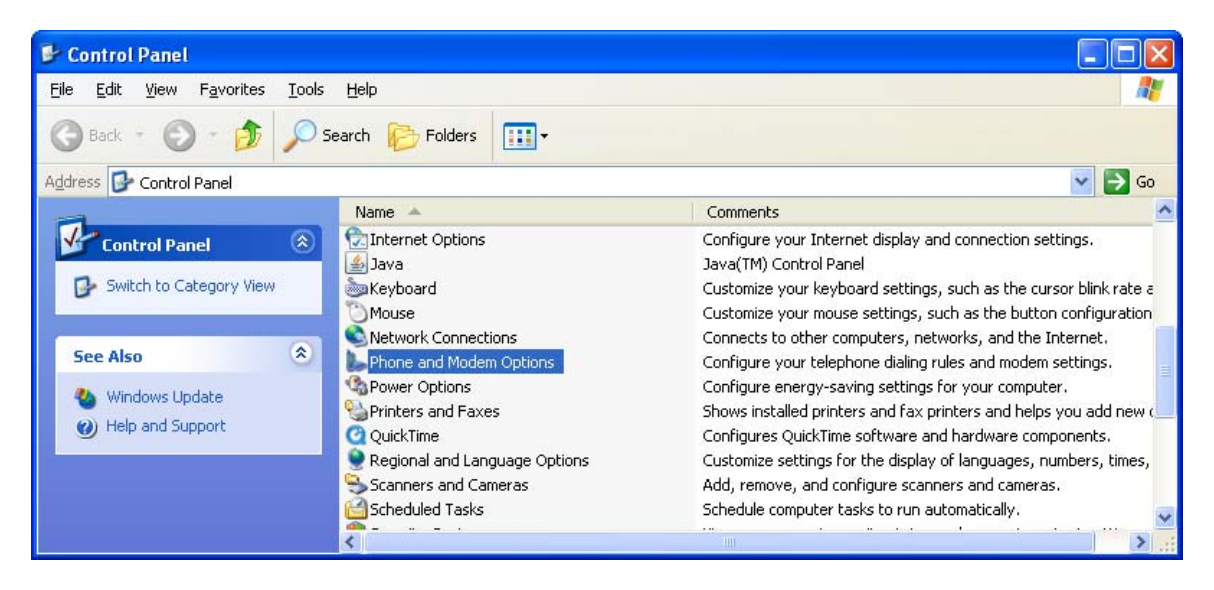

The Phone and Modem Option window appears.

| Phone and Modem Options                                                                                              | ? 🛛                                       |
|----------------------------------------------------------------------------------------------------|-------------------------------------------|
| Dialing Rules Modems Advanced                                                                                        |                                           |
| The list below displays the location from which you are dialine<br>Location from which you are dialine<br>Locations: | ons you have specified. Select the<br>ng. |
| Location                                                                                                    | Area Code                                 |
| My Location                                                                                                    | 33149                                     |
| <u>N</u> ew                                                                                                    | <u>E</u> dit                              |
| ОК                                                                                                    | Cancel Apply                              |

Click the **Modems** tab and then click **Add**.

| Phone and Modem Options                 | ? 🔀     |
|-----------------------------------------|---------|
| Dialing Rules Modems Advanced           |         |
| The following modems are installed:     |         |
| Modem Attached To                       |         |
|                                         |         |
|                                         |         |
|                                         |         |
|                                         |         |
|                                         |         |
|                                         |         |
|                                         |         |
|                                         |         |
|                                         |         |
| A <u>d</u> d <u>H</u> emove <u>P</u> ro | perties |
| OK Cancel                               |         |

The Add Hardware Wizard is launched. Click Don't detect my modem; I will select it from a list. Click Next.

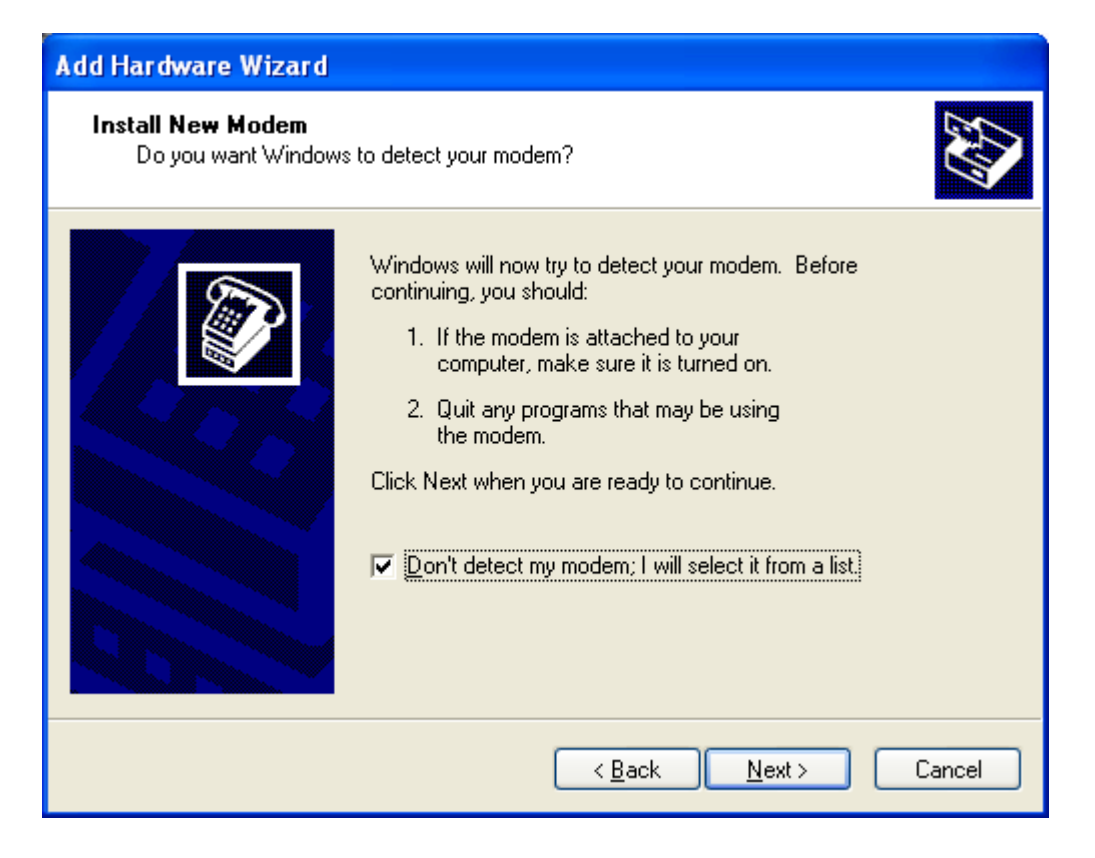

Select **Standard Modem Types** in the left window and **Standard 19200 bps Modem** in the right window. Click **Next**.

| Add Hardware Wizard                                                          |                                                                                                    |
|------------------------------------------------------------------------------|----------------------------------------------------------------------------------------------------|
| Install New Modem                                                            |                                                                                                    |
| Select the manufacturer an have an installation disk, cl                     | d model of your modem. If your modem is not listed, or if you<br>ick Have Disk.                    |
| Manufacturer                                                                 | Models 🔼                                                                                           |
| (Standard Modem Types)                                                       | Standard 9600 bps Modem Standard 14400 bps Modem Standard 19200 bps Modem Standard 28800 bps Modem |
| This driver is digitally signed.<br><u>Tell me why driver signing is imp</u> | <u>H</u> ave Disk                                                                                  |
|                                                                              | < <u>B</u> ack <u>N</u> ext > Cancel                                                               |

Select the appropriate COM port to which you are going to connect the Iridium modem (for example: COM1). Click **Next.** 

| Add Hardware Wizard                           |                                                                                                    |
|-----------------------------------------------|----------------------------------------------------------------------------------------------------|
| Install New Modem<br>Select the port(s) you w | ant to install the modem on.                                                                                                    |
|                                               | You have selected the following modern:<br>Standard 19200 bps Modern<br>On which ports do you want to install it?<br>All ports<br>Selected ports<br>COM1<br>COM2<br>COM3<br>COM4<br>COM5 |
|                                               | < <u>B</u> ack <u>N</u> ext > Cancel                                                                                                    |

You will get a screen informing you to wait until Windows has installed the modem. The following screen then appears if everything worked. Click **Finish**.

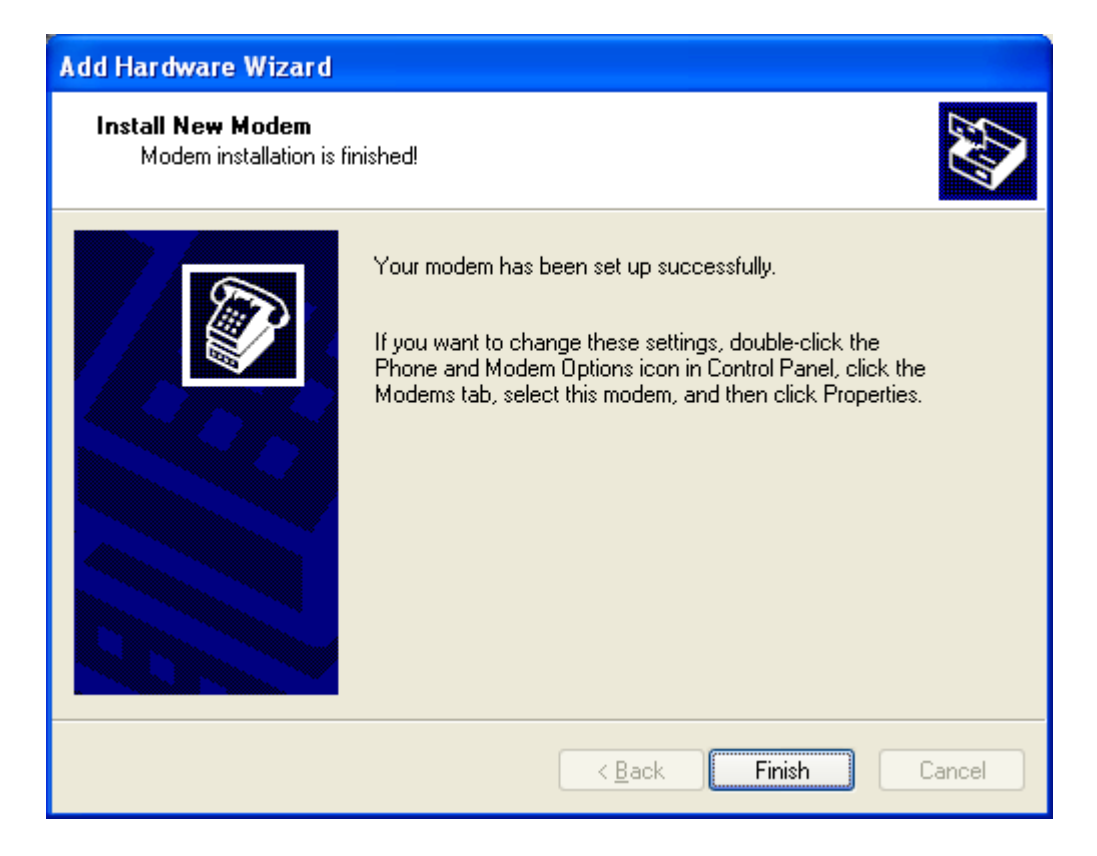

Automatically you will return to **Phone and Modem Options** window then select the modem on the **Modems** tab and click **Properties**.

| Phone and Modem Options                     | ? 🔀             |
|---------------------------------------------|-----------------|
| Dialing Rules Modems Advanced               |                 |
| The following <u>m</u> odems are installed: |                 |
| Modem Att                                   | ached To        |
| Standard 19200 bps Modem COI                | M1              |
|                                             |                 |
|                                             |                 |
|                                             |                 |
|                                             |                 |
|                                             |                 |
|                                             |                 |
|                                             |                 |
|                                             |                 |
|                                             |                 |
| A <u>d</u> d <u>R</u> emove                 | Properties      |
|                                             |                 |
| OK Cano                                     | el <u>Apply</u> |

Modem Properties window appears.

| Standard 19200 bps Modem Properties                                                                                                    |  |  |
|----------------------------------------------------------------------------------------------------|--|--|
| General Modem Diagnostics Advanced Driver                                                                                                    |  |  |
| Standard 19200 bps Modem                                                                                                    |  |  |
| Device type: Modems                                                                                                    |  |  |
| Manufacturer: (Standard Modern Types)                                                                                                    |  |  |
| Location: Unknown                                                                                                    |  |  |
| Device status         This device is working properly.         If you are having problems with this device, click Troubleshoot to start the troubleshooter.         If you are having problems with this device, click Troubleshoot to start the troubleshooter. |  |  |
| Device usage:                                                                                                    |  |  |
| Use this device (enable)                                                                                                    |  |  |
| OK Cancel                                                                                                    |  |  |

Click the **Advanced** tab. Enter the string **AT+CBST=71,0,1** in the **Extra initialization commands** box.

| Standard 19200 bps Modem Properties 🛛 🔹 🔀 |
|-------------------------------------------|
| General Modem Diagnostics Advanced Driver |
| Extra Settings                            |
| Extra initialization commands:            |
| AT+CBST=71,0,1                            |
|                                           |
|                                           |
|                                           |
|                                           |
|                                           |
|                                           |
|                                           |
| Change Default Preferences                |
|                                           |
|                                           |
| UK                                        |

Click OK and close the Phone and Modem Options window.

If you have difficulty operating the modem clear the modem by turning on and off a few times.

# **Step 11: Creating Iridium Mailer Network connections**

| Press the Windows Start button                                | n to bring up the start                                | Caridad I. Gonzalez                                                                                                    |                                                                                                    |
|---------------------------------------------------------------|--------------------------------------------------------|----------------------------------------------------------------------------------------------------|----------------------------------------------------------------------------------------------------|
| menu and select Control Panel                                 |                                                        | Mozilla Firefox                                                                                                    | My Documents                                                                                                    |
|                                                               |                                                        | E-mail<br>Mozilla Thunderbird                                                                                                   | My Recent Documents +                                                                                                    |
|                                                               |                                                        | Wiew WS ETP 12 License                                                                                                    | My Pictures                                                                                                    |
|                                                               |                                                        | Missoreft Visual C L L 6 2                                                                                                    | Wy Computer                                                                                                    |
|                                                               |                                                        |                                                                                                    | Second Second Se |
|                                                               |                                                        | Microsoft Word                                                                                                    | Control Panel                                                                                                    |
|                                                               |                                                        | Microsoft Visual Studio 2008                                                                                                    | Set Program Access and<br>Defaults                                                                                                    |
|                                                               |                                                        | Paint                                                                                                    | Connect To                                                                                                    |
|                                                               |                                                        |                                                                                                    | Help and Support                                                                                                    |
|                                                               | 1                                                      |                                                                                                    | Search                                                                                                    |
| At the <b>Control Panel</b> window s                          | select Network                                         | All Programs 📡                                                                                                    | 7 Run                                                                                                    |
| Connections.                                                  |                                                        |                                                                                                    | 🖉 Log Off 🛛 🗿 Shut Down                                                                                                    |
|                                                               |                                                        |                                                                                                    |                                                                                                    |
| 👺 Control Panel                                               |                                                        |                                                                                                    |                                                                                                    |
| <u>File Edit View Favorites Tools Help</u>                    |                                                        |                                                                                                    |                                                                                                    |
| 🕝 Back 🔹 🌔 🔹 🏂 🔎 Search 🍋 F                                   | olders 🛄 🗸                                             |                                                                                                    |                                                                                                    |
| Address 🚱 Control Panel                                       |                                                        |                                                                                                    | 💙 ラ Go                                                                                                    |
| Name 🔺                                                        | Com                                                    | ments                                                                                                    | <u>^</u>                                                                                                    |
| Switch to Category View                                       | Options Chan<br>Dptions Confi<br>Java<br>Cust          | ige how Windows indexes files fo<br>igure your Internet display and c<br>(TM) Control Panel<br>omize your keyboard settings, su | r searching.<br>onnection settings.<br>ch as the cursor blink rate a                                                                                                    |
| See Also                                                      | Custo<br>Connections Conn                              | omize your mouse settings, such<br>ects to other computers, networ                                                              | as the button configuration<br>ks, and the Internet.                                                                                                    |
| Windows Update Phone an<br>Windows Update<br>Help and Support | d Modem Options Confi<br>itions Confi<br>nd Faxes Show | igure your telephone dialing rules<br>igure energy-saving settings for<br>is installed printers and fax printe                  | and modem settings.<br>your computer.<br>ers and helps you add new (                                                                                                    |
| QuickTime                                                     | e Confi<br>and Language Options Custo                  | igures QuickTime software and ha<br>omize settings for the display of l                                                         | ardware components.<br>anguages, numbers, times. 🚃                                                                                                    |
|                                                               | 1                                                      |                                                                                                    |                                                                                                    |

At the **Network Connections** screen in the left panel click **Create a new connection**.

| S Network Connections                                             |               |                                |                                                                                                    |           |                          |          |
|-------------------------------------------------------------------|---------------|--------------------------------|----------------------------------------------------------------------------------------------------|-----------|--------------------------|----------|
| <u>File E</u> dit <u>V</u> iew F <u>a</u> vorites                 | <u>T</u> ools | Adva <u>n</u> ced <u>H</u> elp |                                                                                                    |           |                          | <b>.</b> |
| 🕝 Back 🔹 🕥 – 🏂                                                    | Se 🔎          | earch 😥 Folders 🛄 🕶            |                                                                                                    |           |                          |          |
| Address 🔇 Network Connection                                      | าร            |                                |                                                                                                    |           | ~                        | > Go     |
| -                                                                 | ^             | Name                           | Туре                                                                                                    | Status    | Device Name              | Phor     |
| Network Tasks 🤇                                                   |               | LAN or High-Speed Interne      | et in the second second se |           |                          |          |
| Create a new<br>connection<br>Change Windows<br>Firewall settings | =             | 🕹 Local Area Connection        | LAN or High-Speed Inter                                                                                                    | Connected | Intel(R) 82567LM-3 Giga. |          |
| See Also                                                          |               |                                |                                                                                                    |           |                          |          |
| Other Places                                                      | a 🗸           | <                              |                                                                                                    |           |                          | >        |

| New Connection Wizard |                                                                                       |  |
|-----------------------|---------------------------------------------------------------------------------------|--|
| S)                    | Welcome to the New Connection<br>Wizard                                               |  |
|                       | This wizard helps you:                                                                |  |
|                       | Connect to the Internet.                                                              |  |
|                       | <ul> <li>Connect to a private network, such as your workplace<br/>network.</li> </ul> |  |
|                       | To continue, click Next.                                                              |  |
|                       | < <u>B</u> ack <u>Next</u> > Cancel                                                   |  |

# The New Connection Wizard is launched. Click Next.

Click the radio button labeled **Connect to the Internet**. Click **Next**.

| New Connection Wizard                                                                                                    |
|----------------------------------------------------------------------------------------------------|
| Network Connection Type<br>What do you want to do?                                                                                                    |
| <ul> <li>Connect to the Internet</li> <li>Connect to the Internet so you can browse the Web and read email.</li> <li>Connect to the network at my workplace</li> <li>Connect to a business network (using dial-up or VPN) so you can work from home, a field office, or another location.</li> <li>Set up an advanced connection</li> <li>Connect directly to another computer using your serial, parallel, or infrared port, or set up this computer so that other computers can connect to it.</li> </ul> |
| < <u>B</u> ack <u>N</u> ext > Cancel                                                                                                    |

Click the radio button labeled **Set up my connection manually**. Click **Next**.

| New Connection Wizard                                                                                                    |  |  |
|----------------------------------------------------------------------------------------------------|--|--|
| Getting Ready<br>The wizard is preparing to set up your Internet connection.                                                                                        |  |  |
| How do you want to connect to the Internet?<br>Choose from a list of Internet service providers (ISPs)                                                              |  |  |
| • Set up my connection <u>manually</u>                                                                                                    |  |  |
| For a dial-up connection, you will need your account name, password, and a<br>phone number for your ISP. For a broadband account, you won't need a phone<br>number. |  |  |
| ○ Use the <u>C</u> D I got from an ISP                                                                                                    |  |  |
|                                                                                                    |  |  |
|                                                                                                    |  |  |
|                                                                                                    |  |  |
|                                                                                                    |  |  |
| < <u>B</u> ack <u>N</u> ext > Cancel                                                                                                    |  |  |

# Click the radio button labeled **Connect using a dial-up modem**. Click **Next**.

| New Connection Wizard                                                                                                    |
|----------------------------------------------------------------------------------------------------|
| Internet Connection<br>How do you want to connect to the Internet?                                                                                                    |
| <ul> <li>Connect using a dial-up modem</li> <li>This type of connection uses a modem and a regular or ISDN phone line.</li> <li>Connect using a broadband connection that requires a user name and password</li> <li>This is a high-speed connection using either a DSL or cable modem. Your ISP may refer to this type of connection as PPPoE.</li> <li>Connect using a broadband connection that is always on</li> <li>This is a high-speed connection using either a cable modem, DSL or LAN connection. It is always active, and doesn't require you to sign in.</li> </ul> |
| < <u>B</u> ack <u>N</u> ext > Cancel                                                                                                    |

Enter Iridium as the ISP name box. Click Next.

| New Connection Wizard                                                                      |
|--------------------------------------------------------------------------------------------|
| Connection Name<br>What is the name of the service that provides your Internet connection? |
| Type the name of your ISP in the following box.<br>ISP N <u>a</u> me                       |
| Iridium                                                                                    |
| The name you type here will be the name of the connection you are creating.                |
| < <u>B</u> ack <u>N</u> ext > Cancel                                                       |

Enter the Iridium phone number **008816000023** in the **Phone number box**. Click **Next**.

| New Connection Wizard                                                                                                    |
|----------------------------------------------------------------------------------------------------|
| Phone Number to Dial<br>What is your ISP's phone number?                                                                                                    |
| Type the phone number below.<br>Phone number:<br>008816000023<br>You might need to include a "1" or the area code, or both. If you are not sure<br>you need the extra numbers, dial the phone number on your telephone. If you<br>hear a modem sound, the number dialed is correct. |
| < <u>B</u> ack <u>N</u> ext > Cancel                                                                                                    |

Click the radio button labeled Anyone's use. Click Next.

| New Connection Wizard                                                                                                    |  |  |
|----------------------------------------------------------------------------------------------------|--|--|
| Connection Availability<br>You can make the new connection available to any user or only to yourself.                          |  |  |
| A connection that is created for your use only is saved in your user account and is not<br>available unless you are logged on. |  |  |
| Create this connection for:                                                                                                    |  |  |
| ⊙ Anyone's use                                                                                                    |  |  |
| <u>     My</u> use only                                                                                                    |  |  |
|                                                                                                    |  |  |
|                                                                                                    |  |  |
|                                                                                                    |  |  |
|                                                                                                    |  |  |
|                                                                                                    |  |  |
| < <u>B</u> ack <u>N</u> ext > Cancel                                                                                           |  |  |

Leave User name and Password fields blank. Click Next.

| New Connection Wizard                                                                                                    |                                                                    |  |  |  |  |
|----------------------------------------------------------------------------------------------------|--------------------------------------------------------------------|--|--|--|--|
| Internet Account Inform<br>You will need an accou                                                                                                    | ation<br>nt name and password to sign in to your Internet account. |  |  |  |  |
| Type an ISP account name and password, then write down this information and store it in a<br>safe place. (If you have forgotten an existing account name or password, contact your ISP.) |                                                                    |  |  |  |  |
| <u>U</u> ser name:                                                                                                    |                                                                    |  |  |  |  |
| Password:                                                                                                    |                                                                    |  |  |  |  |
| <u>C</u> onfirm password:                                                                                                    |                                                                    |  |  |  |  |
| Use this account in this computer                                                                                                    | ame and password when anyone connects to the Internet from         |  |  |  |  |
| ✓ Make this the defau                                                                                                    | It Internet connection                                             |  |  |  |  |
|                                                                                                    |                                                                    |  |  |  |  |
|                                                                                                    | < <u>B</u> ack <u>N</u> ext > Cancel                               |  |  |  |  |

#### 7/12/2010

| New Connection Wizard |                                                                                                    |
|-----------------------|----------------------------------------------------------------------------------------------------|
| S.                    | Completing the New Connection<br>Wizard                                                                                                    |
|                       | You have successfully completed the steps needed to<br>create the following connection:                                                                                          |
|                       | <ul> <li>Iridium</li> <li>Make this the default connection</li> <li>Share with all users of this computer</li> <li>Use the same user name &amp; password for everyone</li> </ul> |
|                       | The connection will be saved in the Network<br>Connections folder.                                                                                                    |
|                       | Add a shortcut to this connection to my desktop                                                                                                    |
|                       | To create the connection and close this wizard, click Finish.                                                                                                    |
|                       | < <u>B</u> ack Finish Cancel                                                                                                    |

The new connection is complete. Click **Finish**.

| Connect Iridiu                                | m                                                                   | ? 🛛 |
|-----------------------------------------------|---------------------------------------------------------------------|-----|
| C                                             |                                                                     |     |
| <u>U</u> ser name:<br><u>P</u> assword:       |                                                                     |     |
| Save this use<br>Me o <u>n</u> ly<br>Anyone w | er name and password for the following use<br>ho uses this computer | HS: |
| Djal:                                         | 008816000023                                                        | ~   |
| <u>D</u> ial                                  | Cancel Properties <u>H</u>                                          | elp |

The Connect Iridium window should appear. Click Properties.

The window Iridium Properties appears. Click the Networking tab.

| 🕨 Iridium Properties 🛛 🖓 🔀                                     |
|----------------------------------------------------------------|
| General Options Security Networking                            |
| Connect using:                                                 |
| Modem - Standard 19200 bps Modem (COM1)                        |
| Configure                                                      |
| Phone number                                                   |
| Area code:     Phone number:       008816000023     Alternates |
| Country/region code:                                           |
| ✓                                                              |
| Use dialing rules Dialing Rules                                |
| ✓ Show icon in notification area when connected                |
| OK Cancel                                                      |

Make sure only Internet Protocol and QoS Packet Scheduler is checked.

| 🕨 Iridium Properties 🛛 🕐 🗙                                                                                                    |
|----------------------------------------------------------------------------------------------------|
| General Options Security Networking                                                                                                    |
| Typ <u>e</u> of dial-up server I am calling:                                                                                                    |
| PPP: Windows 95/98/NT4/2000, Internet 🛛 👻                                                                                                    |
| <u>S</u> ettings                                                                                                    |
| This connection uses the following items:                                                                                                    |
| <ul> <li>□ □ □ □ File and Printer Sharing for Microsoft Networks</li> <li>☑ □ □ □ □ □ □ □ □ □ □ □ □ □ □ □ □ □ □ □</li></ul>                                       |
| I <u>n</u> stall <u>U</u> ninstall <u>Properties</u>                                                                                                    |
| Description                                                                                                    |
| Transmission Control Protocol/Internet Protocol. The default<br>wide area network protocol that provides communication<br>across diverse interconnected networks. |
| OK Cancel                                                                                                    |

Click Settings and uncheck Enable software compression. Click OK.

| PPP Settings                                                                                                    | ? 🗙   |
|----------------------------------------------------------------------------------------------------|-------|
| <ul> <li>Enable LCP extensions</li> <li>Enable software compression</li> <li>Negotiate multi-link for single link connections</li> </ul> |       |
| ок с                                                                                                    | ancel |

You will return to the Iridium Properties window.

Click the **Options** tab. Make sure check boxes are checked as shown below. Redial **MUST** be turned OFF! **Or else we will pay too much money!** 

| 🎍 Iridium Properties                                                                                                    | ? 🔀             |  |  |  |
|----------------------------------------------------------------------------------------------------|-----------------|--|--|--|
| General Options Security Networking                                                                                                    |                 |  |  |  |
| Dialing options           Display progress while connecting           Prompt for name and password, ce           Include Windows logon domain           Prompt for phone number | rtificate, etc. |  |  |  |
| Redialing options                                                                                                    |                 |  |  |  |
| <u>R</u> edial attempts:                                                                                                    | 0               |  |  |  |
| <u>Time between redial attempts:</u>                                                                                                    | 1 minute 🔽      |  |  |  |
| Idle time before hanging up: 20 minutes 💌                                                                                                    |                 |  |  |  |
| Redial if line is dropped                                                                                                    |                 |  |  |  |
| <u>×.25</u>                                                                                                    |                 |  |  |  |
|                                                                                                    | OK Cancel       |  |  |  |

Click OK and close the Network Connections window.

#### **Step 12: Installing Iridium Mailer Service**

While **Iridium** is the name of this Mailer Service, this service is an SMTP service that can configure an Internet connection via Iridium modem or LAN connection. Once installed this service will restart automatically on reboot.

Insure that the **Iridium.exe** is found in the path **C:\Program Files\AMVERSEAS**.

Open a DOS window pressing the Windows **Start** button to bring up the start menu and select **Run**.

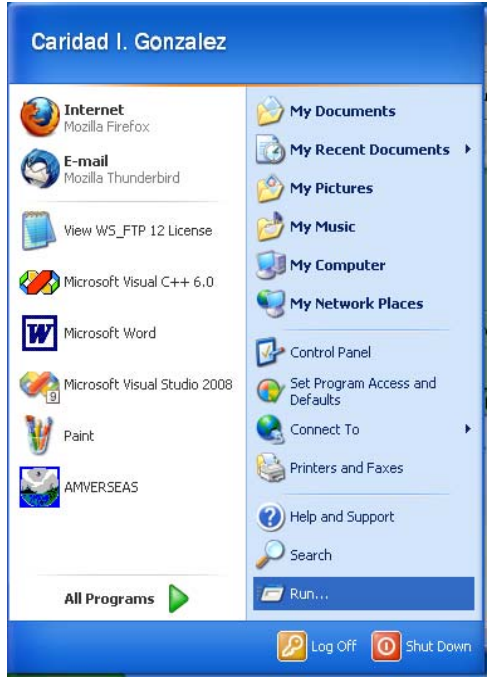

The **Run** window appears.

| Run   | ? 🔀                                                                                                    |
|-------|----------------------------------------------------------------------------------------------------|
| -     | Type the name of a program, folder, document, or<br>Internet resource, and Windows will open it for you. |
| Open: | zmd 💌                                                                                                    |
|       | OK Cancel Browse                                                                                         |

Type cmd and click OK. This will get you to a command prompt.

The command to be typed into the DOS window is:

**Iridium.exe** –**i**, if transmitting using Iridium Modem. **Iridium.exe** –**i** -**lan**, if transmitting using computer Internet connection.

In the C:\Program Files\AMVERSEAS.

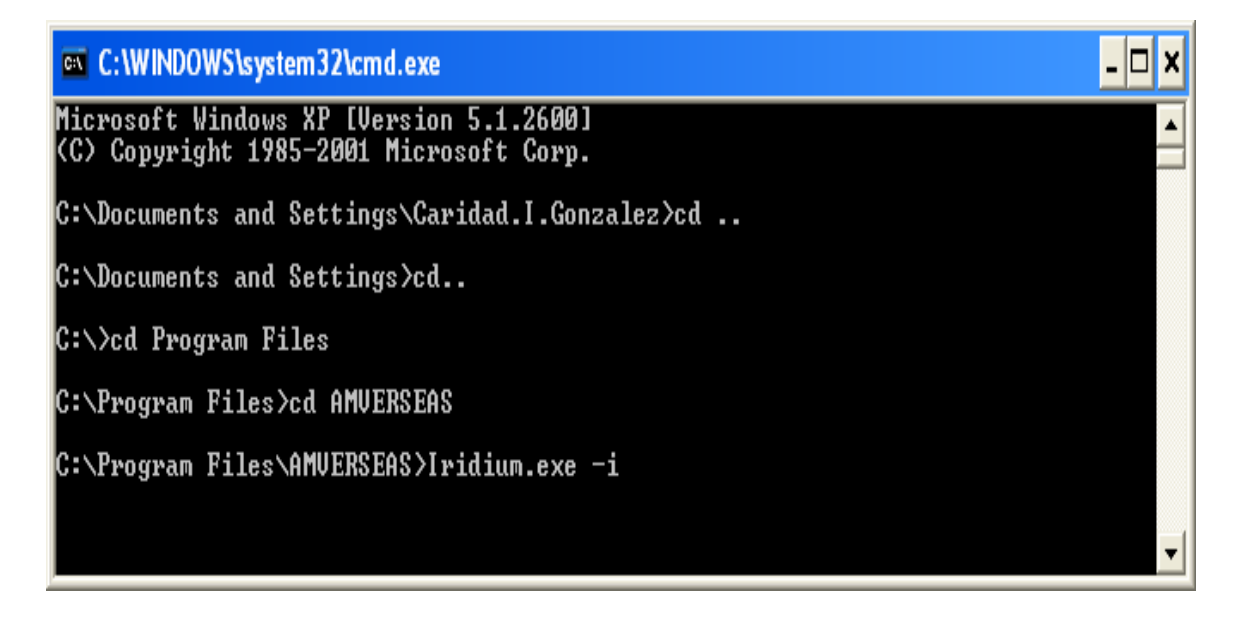

Executing this command installs the e-mailer as a Windows service. The command will create the directory path C:\Program Files\AMVERSEAS\Iridium\bin and copy the executable to that location.

| 😂 bin                                                                        |                     |          |
|------------------------------------------------------------------------------|---------------------|----------|
| <u>File E</u> dit <u>V</u> iew F <u>a</u> vorites <u>T</u> ools <u>H</u> elp |                     | <b>1</b> |
| 🌀 Back 🔹 💿 🕤 🏂 🔎 Search 🛛                                                    | 🄁 Folders 🔛 🕶       |          |
| Address 🗁 C:\Program Files\AMVERSEAS\Iridium                                 | \bin                | 🖌 🄁 Go   |
| Folders                                                                      | × Name 🔺            | Size     |
| DELL                                                                         | Cher Iridium Vers   |          |
| Documents and Settings                                                       |                     | 144 KB   |
|                                                                              | Time XmitStatus.txt | 0 KB     |
| ■ 🔁 E11<br>■ 🚞 I386                                                          | ×                   |          |
|                                                                              | > <                 | >        |

#### Please be sure that you see C:\Program Files\AMVERSEAS\Iridium\bin\Iridium.exe.

If no, run **Iridium.exe -u** to uninstall and then reinstall by retyping the command. **Iridium.exe -i** or the **Iridium.exe -i -lan** as specified above.

#### Step 13: Checking if only one Iridium Mailer Service is up

Only one Iridium Mailer Service is permitted to run, check it.

Press the Windows **Start** button to bring up the start menu and select **Control Panel**.

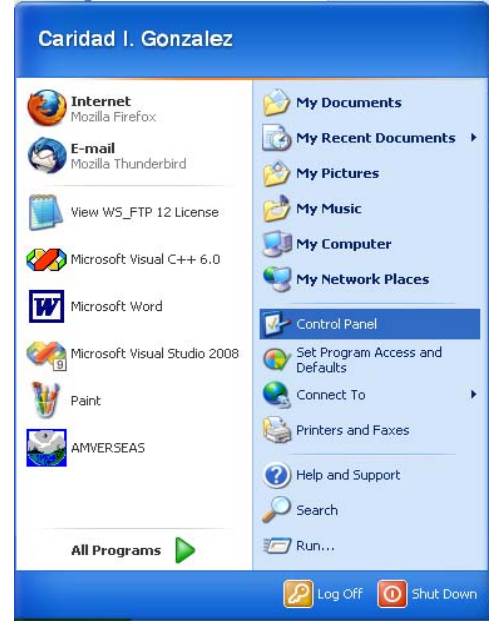

At the Control Panel window select Administrative Tools.

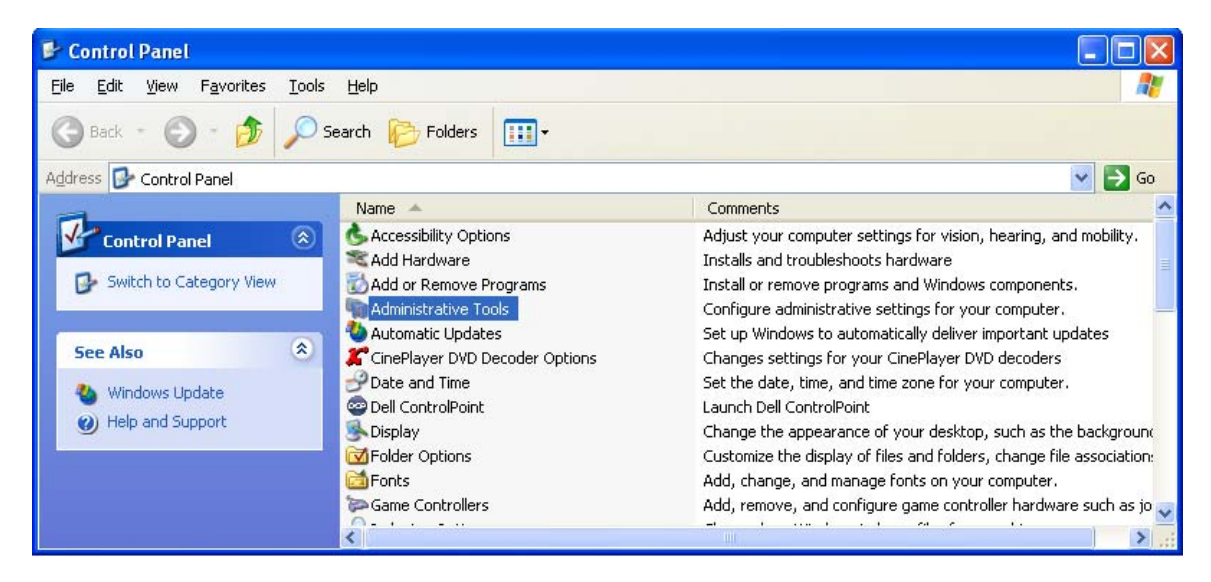

At the Administrative Tools screen select Services.

| 😼 Administrative Tools                                          |                                                                                                    |      |          |                   |         |
|-----------------------------------------------------------------|----------------------------------------------------------------------------------------------------|------|----------|-------------------|---------|
| <u>File E</u> dit <u>V</u> iew F <u>a</u> vorites <u>T</u> ools | Help                                                                                                    |      |          |                   | <b></b> |
| 🔇 Back 👻 🕥 - 🏂 🔎 Sea                                            | arch 😥 Folders 🛄 🕶                                                                                                    |      |          |                   |         |
| Address 🍓 Administrative Tools                                  |                                                                                                    |      |          |                   | 🔽 🔁 Go  |
| ^                                                               | Name 🔺                                                                                                    | Size | Туре     | Date Modified     |         |
| File and Folder Tasks \land                                     | Component Services                                                                                                    | 2 KB | Shortcut | 4/25/2008 9:27 PM |         |
| Departs this file                                               | 📕 Computer Management                                                                                                    | 2 KB | Shortcut | 4/25/2008 9:29 PM |         |
|                                                                 | 🗊 Data Sources (ODBC)                                                                                                    | 2 KB | Shortcut | 4/25/2008 9:29 PM |         |
| Move this file                                                  | 🛃 Event Viewer                                                                                                    | 2 KB | Shortcut | 4/25/2008 9:29 PM |         |
| Copy this file                                                  | 🗊 Local Security Policy                                                                                                    | 2 KB | Shortcut | 4/25/2008 9:29 PM |         |
| 🔗 E-mail this file                                              | Microsoft .NET Framework 1                                                                                                    | 2 KB | Shortcut | 4/25/2008 9:34 PM |         |
| 🗙 Delete this file                                              | America Strategy International International | 2 KB | Shortcut | 4/25/2008 9:34 PM |         |
|                                                                 | Performance                                                                                                    | 2 KB | Shortcut | 4/25/2008 9:29 PM |         |
|                                                                 | Services .                                                                                                    | 2 KB | Shortcut | 9/30/2009 3:59 PM |         |
| Other Places 🙁                                                  |                                                                                                    |      |          |                   |         |
| Control Panel                                                   |                                                                                                    |      |          |                   |         |

The **Service** window appears.

|                  |                                          |                           |             |         |              | النكا       | لغارك |
|------------------|------------------------------------------|---------------------------|-------------|---------|--------------|-------------|-------|
| File Action View | / Help                                   |                           |             |         |              |             |       |
| + - 🖬 🗗 🖸        | ) 🖳 🔮 🕨 = 🗉 ==                           |                           |             |         |              |             |       |
| Services (Local) | Services (Local)                         |                           |             |         |              |             |       |
|                  | NOAA SEAS Iridium Mailer                 | Name /                    | Description | Status  | Startup Type | Log On As   | ^     |
|                  |                                          | Net Logon                 | Supports p  | Started | Automatic    | Local Syst  | -     |
|                  | Start the service                        | NetMeeting Remote D       | Enables an  |         | Manual       | Local Syst  |       |
|                  | 1000 C C C C C C C C C C C C C C C C C C | Network Associates Mc     |             | Started | Automatic    | Local Syst  |       |
|                  |                                          | Network Associates Ta     |             | Started | Automatic    | Local Syst  |       |
|                  |                                          | Network Connections       | Manages o   | Started | Manual       | Local Syst  |       |
|                  |                                          | Network DDE               | Provides n  |         | Disabled     | Local Syst  |       |
|                  |                                          | Network DDE DSDM          | Manages D   | 4001000 | Disabled     | Local Syst  |       |
|                  |                                          | Network Location Awa      | Collects an | Started | Manual       | Local Syst  |       |
|                  |                                          | Network Provisioning      | Manages X   | Charles | Manual       | Local Syst  |       |
|                  |                                          | B NOAA CEAC Infamilia     |             | Starteu | Automatic    | goos/penain |       |
|                  |                                          | SANGAA SEAS SMTP Maler    |             | Started | Automatic    | Local Syst  |       |
|                  |                                          | SNT LM Security Suppo     | Provides se | Junicea | Manual       | Local Syst  | ~     |
|                  | Extended (Standard )                     | Contractional composition |             |         | 11011000     | com of run  | 101   |

Be sure that only one Iridium Mailer Service is up.

#### Step 14: Starting Iridium Mailer Service to run automatically

Press the Windows **Start** button to bring up the start menu and select **Control Panel**.

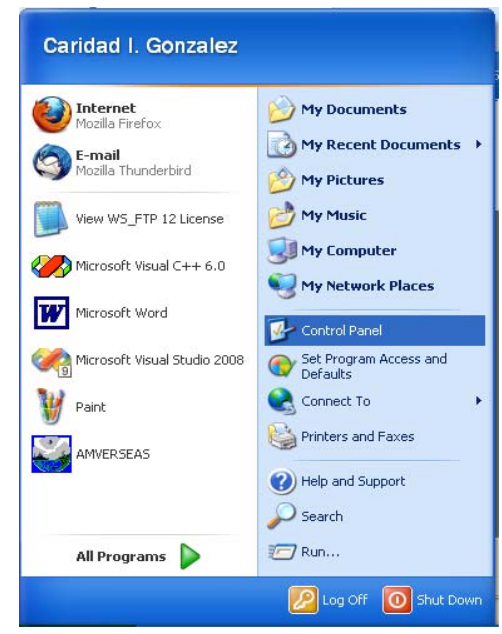

At the Control Panel window select Administrative Tools.

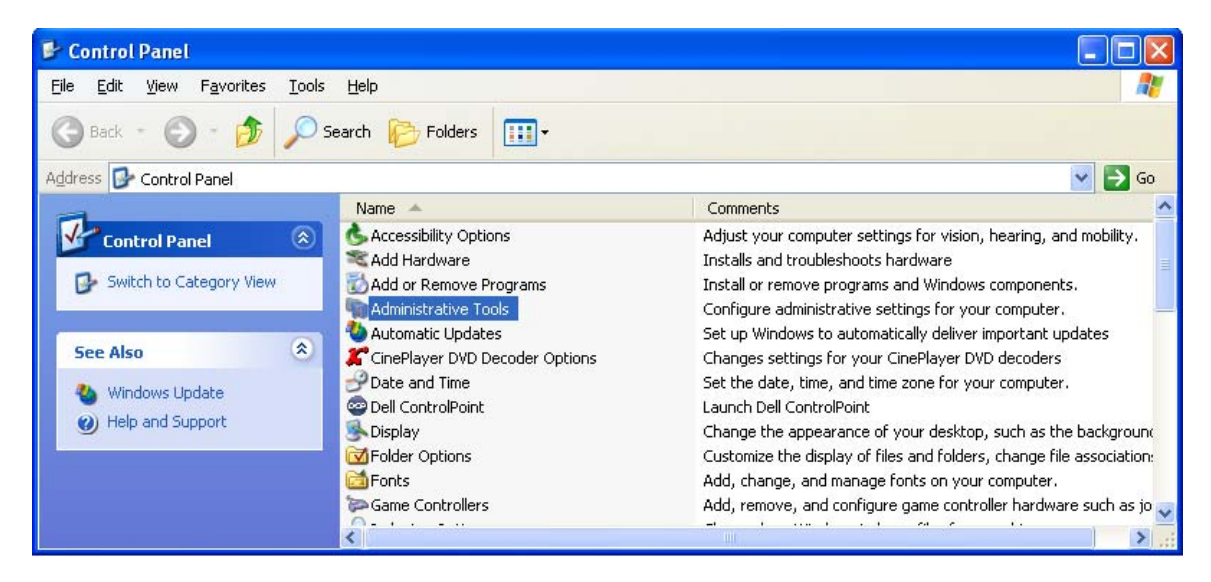

At the Administrative Tools screen select Services.

| 😼 Administrative Tools                                          |                            |      |          |                   |         |
|-----------------------------------------------------------------|----------------------------|------|----------|-------------------|---------|
| <u>File E</u> dit <u>V</u> iew F <u>a</u> vorites <u>T</u> ools | Help                       |      |          |                   | <b></b> |
| 🚱 Back 🝷 🜍 🕤 🏂 🔎 Sea                                            | arch 😥 Folders 🛄 🗸         |      |          |                   |         |
| Address 🍓 Administrative Tools                                  |                            |      |          |                   | 🔽 🔁 Go  |
|                                                                 | Name 🔺                     | Size | Туре     | Date Modified     |         |
| File and Folder Tasks \land                                     | Component Services         | 2 KB | Shortcut | 4/25/2008 9:27 PM |         |
| Departs this file                                               | 📕 Computer Management      | 2 KB | Shortcut | 4/25/2008 9:29 PM |         |
|                                                                 | 🔂 Data Sources (ODBC)      | 2 KB | Shortcut | 4/25/2008 9:29 PM |         |
| Move this file                                                  | 🛃 Event Viewer             | 2 KB | Shortcut | 4/25/2008 9:29 PM |         |
| Copy this file                                                  | 🗊 Local Security Policy    | 2 KB | Shortcut | 4/25/2008 9:29 PM |         |
| 🔗 E-mail this file                                              | Microsoft .NET Framework 1 | 2 KB | Shortcut | 4/25/2008 9:34 PM |         |
| 🗙 Delete this file                                              | Microsoft .NET Framework 1 | 2 KB | Shortcut | 4/25/2008 9:34 PM |         |
|                                                                 | Performance                | 2 KB | Shortcut | 4/25/2008 9:29 PM |         |
|                                                                 | Services                   | 2 KB | Shortcut | 9/30/2009 3:59 PM |         |
| Other Places 🛞                                                  |                            |      |          |                   |         |
| Control Panel                                                   |                            |      |          |                   |         |

The Service window appears. Double-Click the service NOAA Iridium Mailer.

| File Action View  | / Help                    |                       |             |          |              |             |   |  |  |  |
|-------------------|---------------------------|-----------------------|-------------|----------|--------------|-------------|---|--|--|--|
| + - 🔳 🗗 🖸         | ) 🖫 😢 🕨 = 🗉 🕬             |                       |             |          |              |             |   |  |  |  |
| 🚭 Services (Loca) | Services (Local)          |                       |             |          |              |             |   |  |  |  |
|                   | NOAA SEAS Iridium Mailer  | Name /                | Description | Status   | Startup Type | Log On As   | ^ |  |  |  |
|                   |                           | Net Logon             | Supports p  | Started  | Automatic    | Local Syst  | 1 |  |  |  |
|                   | Start the service         | NetMeeting Remote D   | Enables an  |          | Manual       | Local Syst  |   |  |  |  |
|                   | 1011111111111             | Network Associates Mc |             | Started  | Automatic    | Local Syst  |   |  |  |  |
|                   |                           | Network Associates Ta |             | Started  | Automatic    | Local Syst  |   |  |  |  |
|                   |                           | Network Connections   | Manages o   | Started  | Manual       | Local Syst  |   |  |  |  |
|                   |                           | Network DDE           | Provides n  |          | Disabled     | Local Syst  |   |  |  |  |
|                   |                           | Network DDE DSDM      | Manages D   | Chanterd | Usabled      | Local Syst  |   |  |  |  |
|                   |                           | Network Droukinging   | Manager V   | Started  | Manual       | Local Syst  |   |  |  |  |
|                   |                           | NOAA Cateman Eles     | manages A   | Started  | Automatic    | doos'sching |   |  |  |  |
|                   |                           | NOAA SEAS Indum Ma    |             | Jearcea  | Manual       | Local Syst  |   |  |  |  |
|                   |                           | NOAA SEAS SMTP Maler  |             | Started  | Automatic    | Local Syst  |   |  |  |  |
|                   |                           | SNT LM Security Suppo | Provides se |          | Manual       | Local Syst  | ~ |  |  |  |
|                   | Extended (Standard /      |                       |             |          |              |             |   |  |  |  |
|                   | ( contained / contained / |                       |             |          |              |             | _ |  |  |  |

The Iridium Mailer Properties appears.

| eneral Log On                                    | Recovery Depende       | encies                |                      |  |  |  |
|--------------------------------------------------|------------------------|-----------------------|----------------------|--|--|--|
| Service name:                                    | NOAA SEAS Iridiu       | m Mailer              |                      |  |  |  |
| Display name:                                    | NOAA SEAS Iridiu       | ım Mailer             |                      |  |  |  |
| Description:                                     |                        |                       | ~ ~                  |  |  |  |
| Path to executable                               | e:                     |                       |                      |  |  |  |
| c:\Program Files\                                | AMVERSEAS\Iridium      | \bin\lridium.exe      |                      |  |  |  |
| Startup type:                                    | Manual                 |                       |                      |  |  |  |
| Service status:                                  | Stopped                |                       |                      |  |  |  |
| Start                                            | Stop                   | Pause                 | Resume               |  |  |  |
| You can specify th<br>here.<br>Start parameters: | ne start parameters th | at apply when you sta | art the service from |  |  |  |

Change the **Startup type** to **Automatic**. Click **Start** button. The Service will now monitor the directory **C:\Program Files\AMVERSEAS\Iridium\queue** once per minute and send any deliverable files through e-mail.

If the call does not complete, a retry will occur 6 minutes after the initial try and if there is another failure a retry will occur 11 minutes after the first retry. If the second retry fails, there will be a 12-hour wait before another attempt unless the service is restarted.

In order stop this service double click on service to **Stop**. This will need to be done if the **AMVERSEAS** folder is moved or renamed. Please restart service when ready.

#### **Customizing Installations**

After you have installed the AMVER-SEAS application, it is wise to perform a simple startup test to validate that there are no major problems. You can also customize your installation by setup the AMVER-SEAS components, performance hardware test and downloading some software that can help you on the debug process. We recommend following test, and software:

- Check applications' setup of:
  - 1. TimeServer
  - 2. Thrane & Thrane Transceiver
  - 3. AutoIMET
  - 4. XBT
  - 5. TSG
- Test MK21 with Hand Launcher -performance a drop.
- Test Iridium transmission -if applicable.
- Test Thrane & Thrane transmission -if applicable.
- Check TSG Xmitter setup for correct transmission interval.
- Install back up(s) AMVER-SEAS software on the computer on the Desktop.
- Load NAL SatTerm software for Iridium computers Version 3.3.0.
- Load any software relevant to cruise.
- Load this and other manuals relevant to cruise.

#### **Troubleshooting**

1. If ever you need to remove AMVER-SEAS of the computer be sure that the Iridium Mailer Service is disabled or it will lock up your computer.

| Step | Task                                            | С | Comments |
|------|-------------------------------------------------|---|----------|
| ~~~  |                                                 | h |          |
|      |                                                 | e |          |
|      |                                                 | c |          |
|      |                                                 | k |          |
| 1    | Remove all anti virus software or fix port 25   |   |          |
| -    | exception.                                      |   |          |
| 2    | Install WinMK21.                                |   |          |
| 3    | Install MK21 USB device driver.                 |   |          |
| 4    | Install AMVER-SEAS.                             |   |          |
| 5    | Check AMVER-SEAS and Iridium version for        |   |          |
|      | this ship setup. Look at                        |   |          |
|      | ftp://ftp.aoml.noaa.gov/pub/phod/seas/Installs/ |   |          |
|      | Version info.xls.                               |   |          |
| 6    | Set AMVER-SEAS Startup setup. Look at           |   |          |
|      | Main Menu Setup Setup AmverSeas                 |   |          |
|      | Configuration Setup All – Enable/Disable.       |   |          |
| 7    | Set appropriate transmission type. Look at      |   |          |
|      | Main Menu Setup Transmission Type.              |   |          |
| 8    | Test comports. (COM1, COM2, COM3,)              |   |          |
| 9    | Uninstall previous Iridium application's        |   |          |
|      | version if any installed.                       |   |          |
| 10   | Add Iridium modem (COM1).                       |   |          |
| 11   | Create Iridium mailer network connection.       |   |          |
| 12   | Install Iridium Mailer Service.                 |   |          |
| 13   | Iridium Service - Only 1 up.                    |   |          |
| 14   | Start Iridium Mailer Service to run             |   |          |
|      | automatically.                                  |   |          |
| 15   | Check applications' setup:                      |   |          |
|      | TimeServer                                      |   |          |
|      | AutoIMFT                                        |   |          |
|      | XBT                                             |   |          |
|      | TSG                                             |   |          |
| 16   | Test MK21 with Hand Launcher -performance       |   |          |
|      | a drop.                                         |   |          |
| 17   | Test Iridium transmission -if applicable.       |   |          |
| 18   | Test Thrane & Thrane transmission -if           |   |          |
|      | applicable.                                     |   |          |
| 19   | Check TSG Xmitter setup for correct             |   |          |
|      | transmission interval.                          |   |          |
| 20   | Install back up(s) AMVER-SEAS software on       |   |          |
|      | the computer on the Desktop.                    |   |          |
| 21   | Load NAL SatTerm software for Iridium           |   |          |
|      | computers Version 3.3.0.                        |   |          |
| 22   | Load any software relevant to cruise.           |   |          |
| 23   | Load any manuals relevant to cruise.            |   |          |

# Setup of AMVER-SEAS computer for cruise check list

Notes: